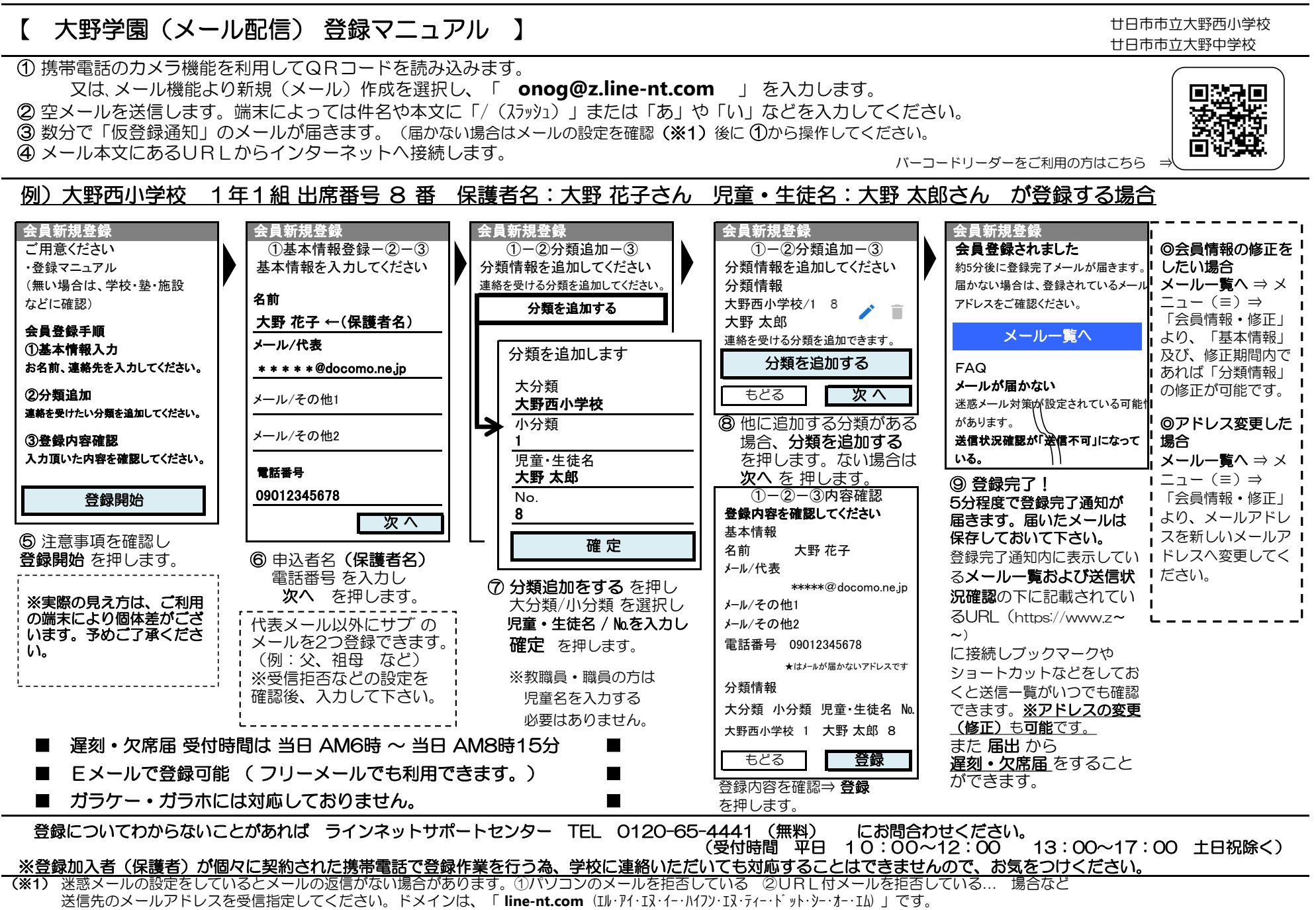

メール設定に関しましては、携帯ショップへお問合せください。(許可設定/ドメイン指定(推奨))

## 大野西小学校・大野中学校(メール連絡網) 分類表

| - 〇小分類は"数字"(字年・クラス/部沽)のみとなります。 ト記 分類え | 表をご確認の上、登録してください。 |
|---------------------------------------|-------------------|
|---------------------------------------|-------------------|

|   | 小 分 類 ⇒ | 1    | 2     | З           | 4    | 5    | 6    | 7          | 8           | 9    | 10   | 11       | 12   | 13   | 14   | 15   | 16   | 17   |
|---|---------|------|-------|-------------|------|------|------|------------|-------------|------|------|----------|------|------|------|------|------|------|
| 大 | 大野西小学校  | 1年1組 | 1年2組  | 1年3組        | 1年4組 | 2年1組 | 2年2組 | 2年3組       | 2年4組        | 3年1組 | 3年2組 | 3年3組     | 3年4組 | 4年1組 | 4年2組 | 4年3組 | 4年4組 | 5年1組 |
| 分 | 大野中学校   | 7年1組 | 7年2組  | 7年3組        | 8年1組 | 8年2組 | 8年3組 | 9年1組       | 9年2組        | 9年3組 |      |          |      |      |      |      |      | ļ    |
| 類 | 大野中部活動  | 陸上部  | サッカー部 | ソフトテニス<br>部 | 柔道部  | 剣道部  | 野球部  | 男子<br>バスケ部 | 女子<br>バ スケ部 | バレ−部 | 卓球部  | 吹奏<br>楽部 | 美術部  | 茶道部  |      |      |      |      |

|             | 小 分 類 ⇒ | 18   | 19   | 20 | 21   | 22   | 23   | 24 | 教職員 | PTA<br>執行委員会 | PTA<br>広報部 | PTA<br>ポランティア | PTA<br>校外部 | 地域 | 入学前 |
|-------------|---------|------|------|----|------|------|------|----|-----|--------------|------------|---------------|------------|----|-----|
| 大<br>分<br>類 | 大野西小学校  | 5年2組 | 5年3組 |    | 6年1組 | 6年2組 | 6年3組 |    | 教職員 | PTA<br>執行委員会 | PTA<br>広報部 | PTA<br>ボランティア | PTA<br>校外部 | 地域 | 入学前 |
|             | 大野中学校   |      |      |    |      |      |      |    | 教職員 | PTA<br>執行委員会 | PTA<br>広報部 | PTA<br>ボランティア | PTA<br>校外部 | 地域 | 入学前 |

〇小分類は"数字"(学年・クラス/部活)のみとなります。上記分類表をご確認の上、登録してください。

|     | 【大野西小学校 | 1年3組】   | の場合 ⇒ | 大分類:大野西小学校 | 小分類:3      |
|-----|---------|---------|-------|------------|------------|
|     | 【大野西小学校 | 4年2組】   | の場合 ⇒ | 大分類:大野西小学校 | 小分類:14     |
| 登结例 | 【大野西小学校 | PTA郊外部】 | の場合 ⇒ | 大分類:大野西小学校 | 小分類:PTA郊外部 |
|     | 【大野中学校  | 7年2組】   | の場合 ⇒ | 大分類:大野中学校  | 小分類:2      |
|     | 【大野中学校  | 9年1組】   | の場合 ⇒ | 大分類:大野中学校  | 小分類:7      |
|     | 【大野中学校  | 野球部】    | の場合 ⇒ | 大分類:大野中部活動 | 小分類:6      |

登録完了通知『メールー覧および送信状況確認』⇒(=)⇒『会員情報・修正』から修正することが可能です。(アドレス変更など) 登録完了通知メールを保存されていない方、削除されている方は手順①~④で接続いただきますと、訂正の画面が表示されますので 間違った箇所を訂正してください。

| Til 4000 187: 195    | )             |         |  |  |  |  |  |  |  |  |
|----------------------|---------------|---------|--|--|--|--|--|--|--|--|
| 大野学園                 | $\Rightarrow$ | 件名(団体名) |  |  |  |  |  |  |  |  |
| 不審者情報                | $\Rightarrow$ | タイトル    |  |  |  |  |  |  |  |  |
| ☆☆☆☆☆☆☆☆☆<br>大野西小学校  | ⇒             | 送信元     |  |  |  |  |  |  |  |  |
| 本文(内容)               | ⇒             | 本文(内容)  |  |  |  |  |  |  |  |  |
| 推世にたって両方が用たて担合がございます |               |         |  |  |  |  |  |  |  |  |

小学校・中学校が連携してメール配信システムを利用いたしますが管理は独立されており 小学校から中学校保護者様(中学校から小学校保護者様)に送信されることはございません。 ☆印と☆印の間に表示されている名称が送信元です。

但し緊急時(その他)には大野学園全体で送信する場合がございます。

「携帯峏木によっく囲囬か異なる場合かこさいます。